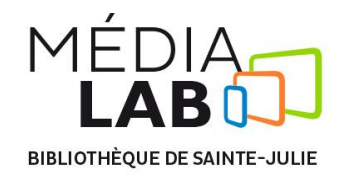

# Procédure pour l'utilisation de la caméra 360 LG

## Pour utiliser la caméra 360° du Médialab, il faut suivre ces 3 étapes:

- 1. Sortir et configurer la caméra ;
- 2. Ajuster les paramètres sur l'application mobile ;
- 3. Exporter et traiter la vidéo.

#### 1. Sortir et configurer la caméra

- Ouvrir la boite ;
- Sortir délicatement la caméra 360°;
- > Ouvrir le couvercle situé au bas de la caméra et insérer la carte micro SD ;
- Allumer la caméra en appuyant longuement sur le bouton d'alimentation situé sur le côté.

#### 2. Ajuster les paramètres sur l'application mobile

- > Ouvrir l'application mobile **360° CAM Manager**;
- Choisir l'option Appareil photo ;
- Ajuster les préférences de captation à l'aide du menu d'options en haut de l'écran ;
- Pour prendre une vidéo ou une photo, sélectionner l'icône de caméra ou d'appareil photo au bas de l'écran.

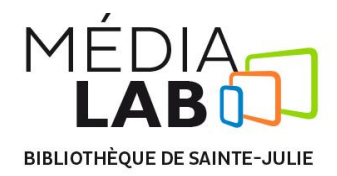

## 3. Exporter et traiter la vidéo

- Fermer la caméra en appuyant longuement sur le bouton d'alimentation situé sur le côté ;
- Ouvrir le couvercle situé au bas de la caméra, retirer la carte micro SD et l'insérer dans l'adaptateur micro SD vers SD ;
- > Ouvrir le logiciel Visionneuse LG 360 CAM et y glisser le fichier à convertir ;
- Une vidéo 360° portant le même nom que l'originale est créée sur la carte micro
  SD. Vous pouvez la copier à l'endroit de votre choix.

## Après utilisation

- Remettre la carte micro SD dans la caméra ;
- > Ranger la caméra 360° dans sa boîte.